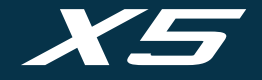

# GUIDE DE L'UTILISATEUR

support.shotscope.com

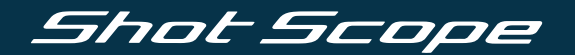

# Sommaire

# A l'intérieur de votre boîte

| A l'intérieur de votre boîte                   | 02 |
|------------------------------------------------|----|
| Navigation                                     | 03 |
| Configuration de votre montre Shot Scope X5    | 07 |
| L'application et le tableau de bord Shot Scope | 13 |
| Avant de jouer                                 | 15 |
| Sur le parcours                                | 19 |
| Menu principal, Cadrans et Personnalisation    | 36 |
| Plan complet des trous                         | 40 |
| Après votre partie                             | 47 |
| Leaderboards et médailles                      | 50 |
| Tirez le maximum de votre montre X5            | 51 |
| Conditions d'utilisation                       | 52 |

Shot Scope

Merci d'avoir acheté un Shot Scope X5. Avant d'allumer votre montre, veuillez lire notre guide d'utilisation complet pour vous assurer d'une installation correcte.

- 1 x Shot Scope X5
- 16 x Balises pour les clubs
- 1 x Câble pour la recharge

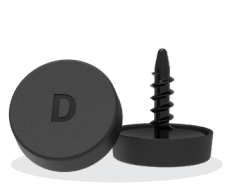

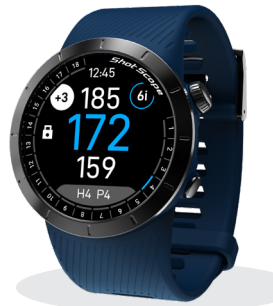

# A l'intérieur de votre boîte

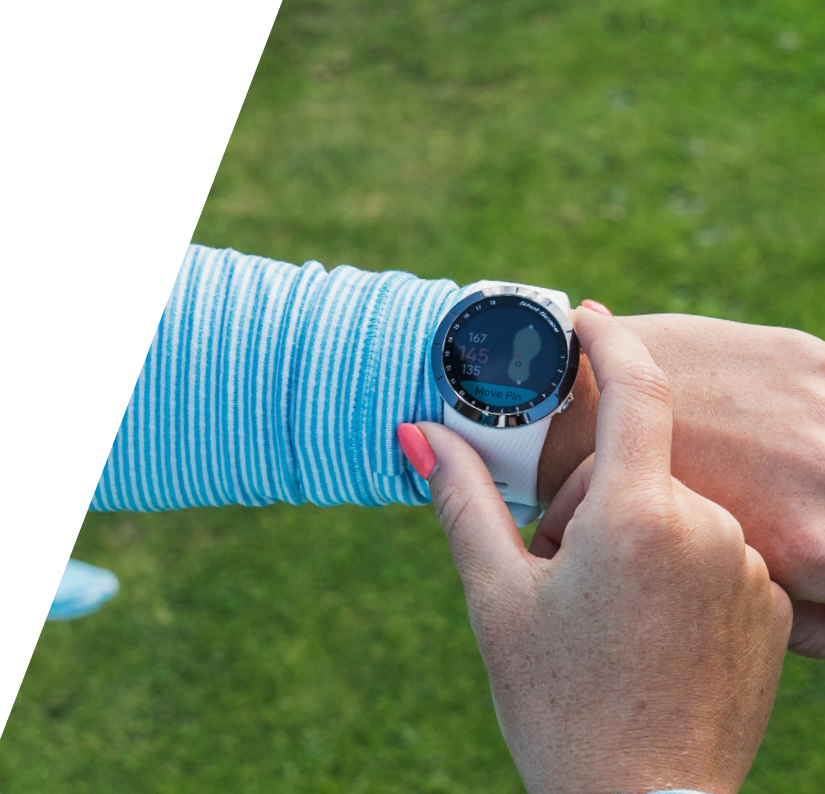

# Écran tactile et boutons

### Écran tactile et boutons

L'écran tactile réactif est la méthode préférée pour interagir avec votre montre X5. Pour interagir avec votre montre X5, ce qui vous permet d'effectuer des sélections de manière transparente à l'aide de l'écran et des boutons physiques situés sur le côté de la montre.

L'écran tactile fonctionne comme votre téléphone portable un balayage vers le haut permet d'accéder à un menu et un balayage vers le bas permet d'accéder à un menu.

Balayer vers le bas = l'écran se déplace vers le bas Balayer vers le haut = L'écran se déplace vers le haut Balayer vers la gauche = Révéler l'écran vers la droite Balayer vers la droite = Révéler l'écran vers la gauche Toucher l'écran = Confirmer la sélection

Appuyer sur le bouton retour (en bas à droite) = Retour ou quitter le menu

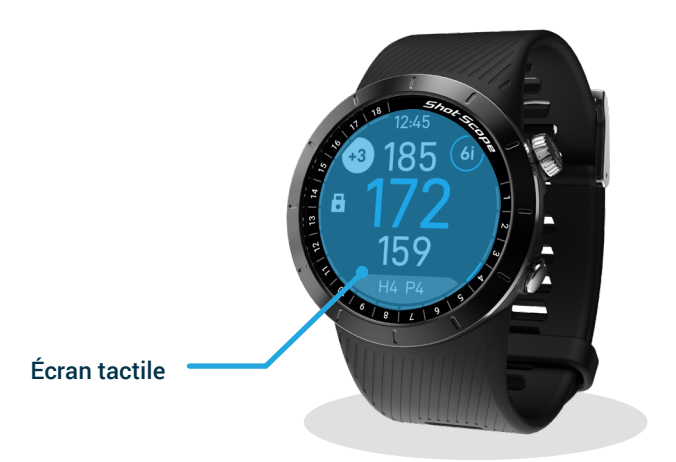

#### Bague multi-fonctions (bouton en haut à droite)

Si vous préférez ne pas utiliser l'écran tactile pour la navigation : vous pouvez utiliser cette bague et le bouton de retour.

#### Pour utiliser la bague pour la navigation :

Tournez le bouton dans le sens des aiguilles d'une montre pour faire défiler vers le haut.

Tournez le bouton dans le sens inverse des aiguilles d'une montre pour faire défiler vers le bas.

Pour confirmer une sélection, appuyez dessus.

Si vous souhaitez revenir en arrière ou quitter un menu, appuyez sur le bouton de retour (en bas à droite).

Remarque : Sur la fonction PinCollect (détaillée plus loin page 25), vous devrez utiliser l'écran tactile pour ajouter vos putts et confirmer la sélection.

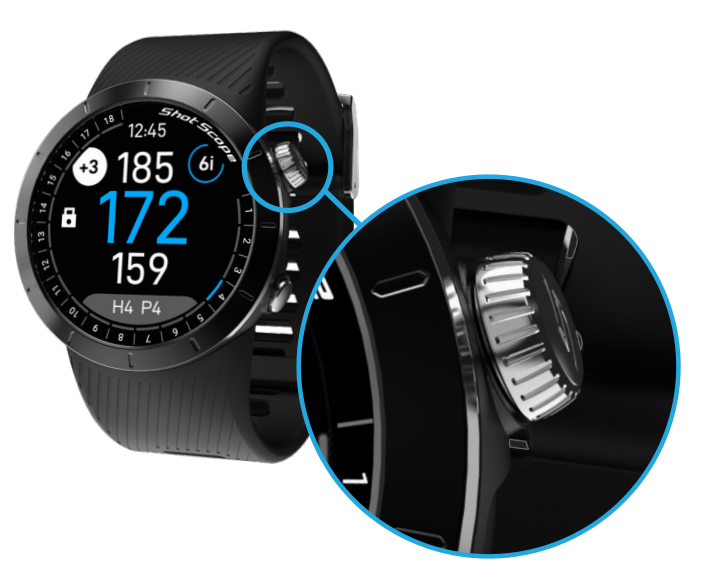

#### Allumage/extinction

Pour allumer : Appuyez sur le bouton de la couronne. Pour éteindre : Appuyez sur le bouton de la couronne et tournez la couronne dans le sens inverse des aiguilles d'une montre jusqu'à ce que vous voyiez l'option Éteindre, puis appuyez sur le bouton de la couronne.

#### Verrouillage de l'écran et des boutons

Cette fonctionnalité verrouille l'écran tactile et les boutons pendant le jeu pour éviter toute opération accidentelle. L'appareil se verrouillera après 5 secondes d'inactivité. Pour déverrouiller le X5, faites glisser l'écran sur le cadran de l'horloge de bas en haut ou tournez la couronne de 360° dans le sens des aiguilles d'une montre.

### Réinitialisation de la montre

Pour réinitialiser la montre X5, maintenez la couronne enfoncée pendant 8 secondes. La montre commencera à vibrer suivie par l'écran de démarrage.

Remarque : Si vous maintenez accidentellement le bouton de la couronne enfoncé pendant votre partie, vous serez averti par une vibration de relâcher le bouton

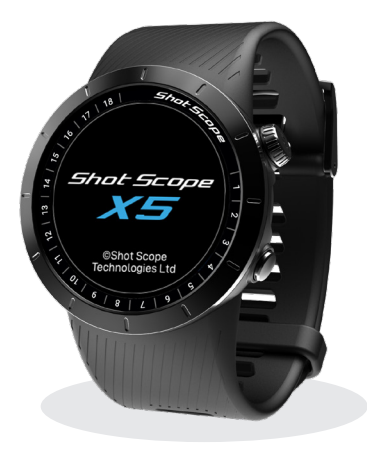

# Configuration de votre Shot Scope X5

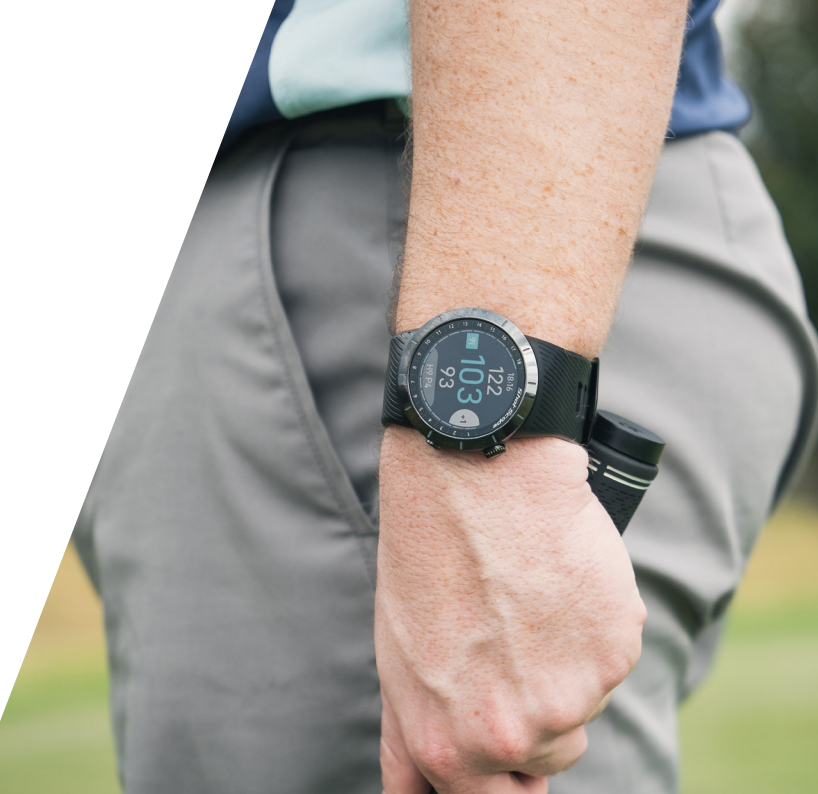

# Configuration de votre Shot Scope X5

## Étape 1: Télécharger et installer l'application mobile

Shot Scope propose une application Android et iOS.

Pour télécharger ou installer l'application Shot Scope, il suffit de rechercher Shot Scope sur l'App Store ou le Google Play Store.

#### Votre compte

Pour créer un compte, ouvrez l'application et cliquez sur le bouton 'Register'. Remplissez toutes les sections et appuyez sur le bouton 'Continue'.

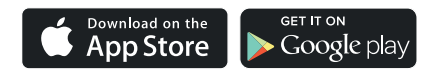

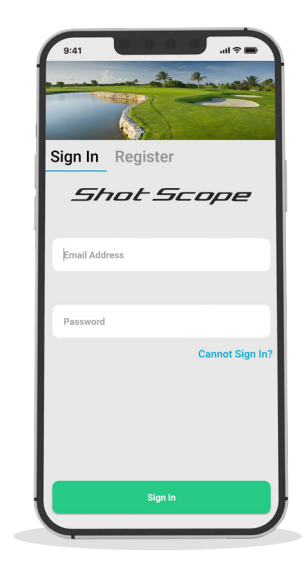

## Étape 2: Compléter le tutoriel sur l'application

La première fois que vous entrez dans l'application Shot Scope, après avoir créé votre compte, un tutoriel vous montre comment utiliser la montre et l'application. Au cours de ce processus, vous allumerez votre montre X5 et l'associerez à l'application. Vous choisirez les paramètres de votre appareil et synchronisez la montre pour vous assurer que la dernière version du logiciel est installée. Vous devez terminer ce processus avant d'utiliser l'appareil.

Si vous devez mettre à jour le logiciel, une fois le processus terminé, vous devrez reconnecter votre appareil en appuyant sur le bouton 'connect device'.

#### Étape 3: Connecter la montre à l'application

Si vous venez de terminer le tutoriel, votre montre va redémarrer pour terminer l'intégration. Si vous devez reconnecter la montre à l'application mobile, assurez-vous que le Bluetooth soit activé dans les paramètres de votre téléphone. Connectez-vous à l'application et appuyez sur le bouton 'Connect' en haut de l'écran. L'écran de la montre changera alors pour indiquer que la connexion a été sécurisée.

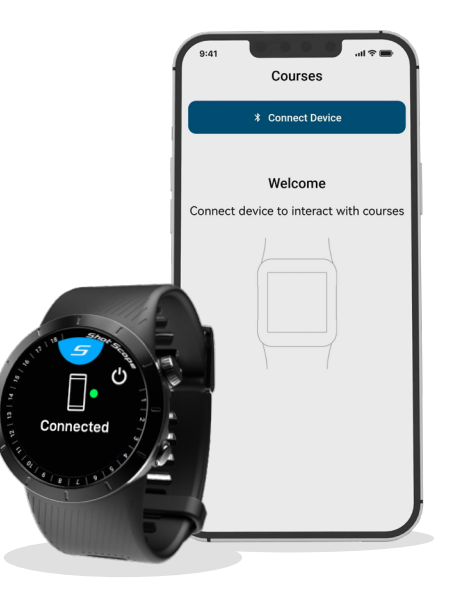

### Étape 4: Vérifier les cartes des parcours de golf

Nous vous recommandons de vérifier l'état de la cartographie des parcours que vous avez l'intention de jouer 48 heures avant votre heure de départ. Cela permet de s'assurer que le parcours est bien dans le système et qu'il a été cartographié.

Si la plupart des parcours sont cartographiés et déjà disponibles sur la montre, il arrive parfois qu'un nouveau parcours ne figure pas dans le système ou qu'une mise à jour de votre parcours soit en attente.

Pour afficher la liste des parcours cartographiés sur le système Shot Scope, accédez à la section 'Courses' dans l'application. Vous pouvez y accéder en cliquant sur 'Courses' dans la barre d'onglets en bas de l'application.

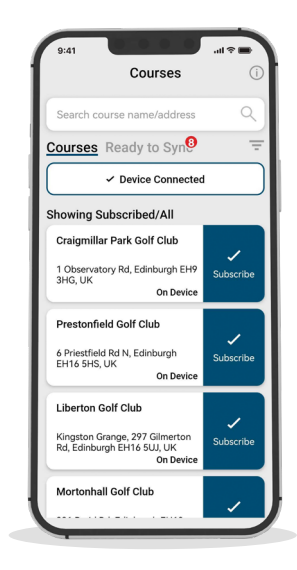

### Étape 5: Rechercher, s'inscrire et ajouter un parcours

Vous pouvez effectuer une recherche dans notre base de données de terrains en saisissant le nom du parcours ou en utilisant votre localisation pour trouver des parcours à proximité. Utilisez la barre de recherche ou le filtre en haut à droite de l'écran pour trouver des parcours à proximité de votre position.

Pour être sûr de toujours disposer des informations à jour, abonnezvous à un parcours que vous jouez fréquemment afin de recevoir des notifications lorsque la carte a été mise à jour. Pour vous abonner, appuyez sur 'Subscribe' à côté du nom du parcours et il sera ajouté à la liste d'attente de synchronisation si une mise à jour est disponible pour ce parcours.

Si votre parcours est cartographié mais qu'il n'est pas encore sur la montre, il y aura un bouton 'add' à côté du cours, appuyez dessus et le parcours sera ajouté à votre liste d'attente prête à être synchronisée.

Il se peut que votre parcours figure dans la base de données, mais qu'il n'ait pas encore été cartographié. Dans ce cas, un bouton 'request' sera placé à côté du parcours. Appuyez sur ce bouton pour demander que le parcours soit cartographié. L'équipe chargée de la cartographie en sera informée et s'efforcera de cartographier tous les parcours dans les 48 heures.

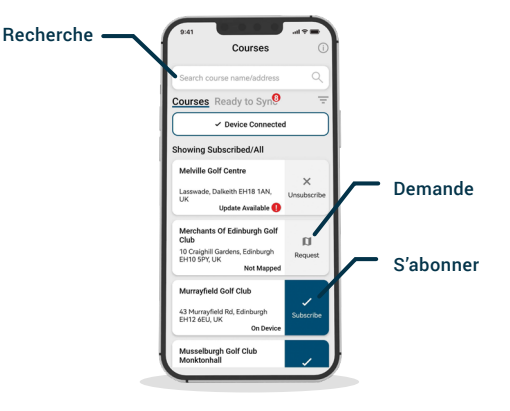

Si vous ne trouvez pas le nom du parcours, cliquez sur "request" en bas de l'écran. Vous obtiendrez alors un formulaire à remplir et à envoyer à notre équipe de cartographie qui établira la carte de votre parcours.

# Étape 6: Synchronisation des modifications apportées aux parcours

Si des parcours doivent être téléchargés sur la montre ou si des mises à jour doivent être transférées sur celle-ci, une notification rouge devrait apparaître en haut de l'écran des parcours. Pour synchroniser, appuyez sur "Ready to sync" pour accéder à la liste d'attente des parcours prêts à être synchronisés.

Sur l'écran qui s'affiche, vous verrez la liste des parcours qui nécessitent une synchronisation. Appuyez sur le bouton 'Tap to Sync' à côté du parcours que vous souhaitez mettre à jour et la synchronisation commencera. Vous pouvez synchroniser autant de parcours que vous le souhaitez dans cette liste d'attente.

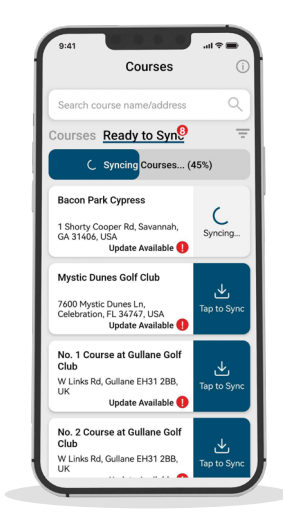

# L'application et le tableau de bord Shot Scope

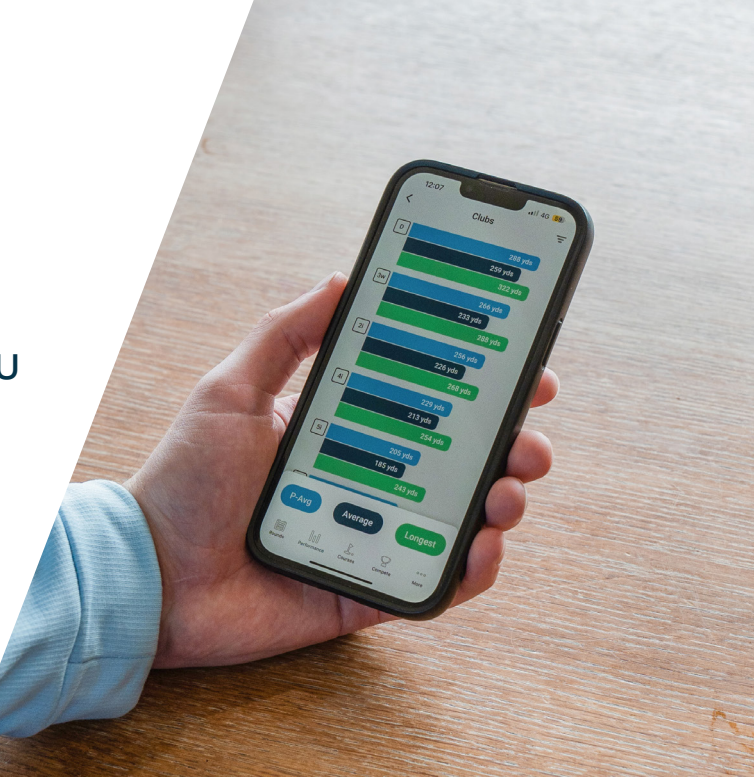

# Téléchargez ou mettez à jour votre application mobile

Comme nous mettons régulièrement à jour notre application mobile afin d'en améliorer l'utilisation et d'y ajouter de nouvelles fonctionnalités, assurez-vous que la version la plus récente est installée sur votre appareil iOS ou Android.

Pour télécharger les parties, vous devez utiliser l'application mobile. Vous pouvez toujours consulter et modifier votre partie sur le tableau de bord des performances (illustré à droite) qui est accessible via un navigateur web, sur un ordinateur ou une tablette.

#### Application mobile Shot Scope

Fournit un aperçu rapide de vos principales statistiques. Utilisée pour configurer votre compte, mettre à jour le logiciel, mettre à jour les parcours et télécharger les épreuves.

#### Tableau de bord

Une analyse plus détaillée de vos statistiques. Disponible en ligne à l'adresse suivante: https://dashboard.shotscope.com

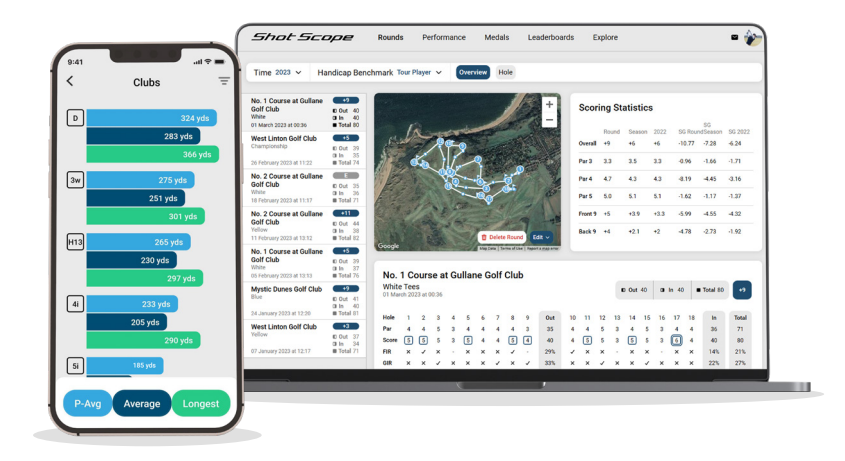

# Avant de jouer

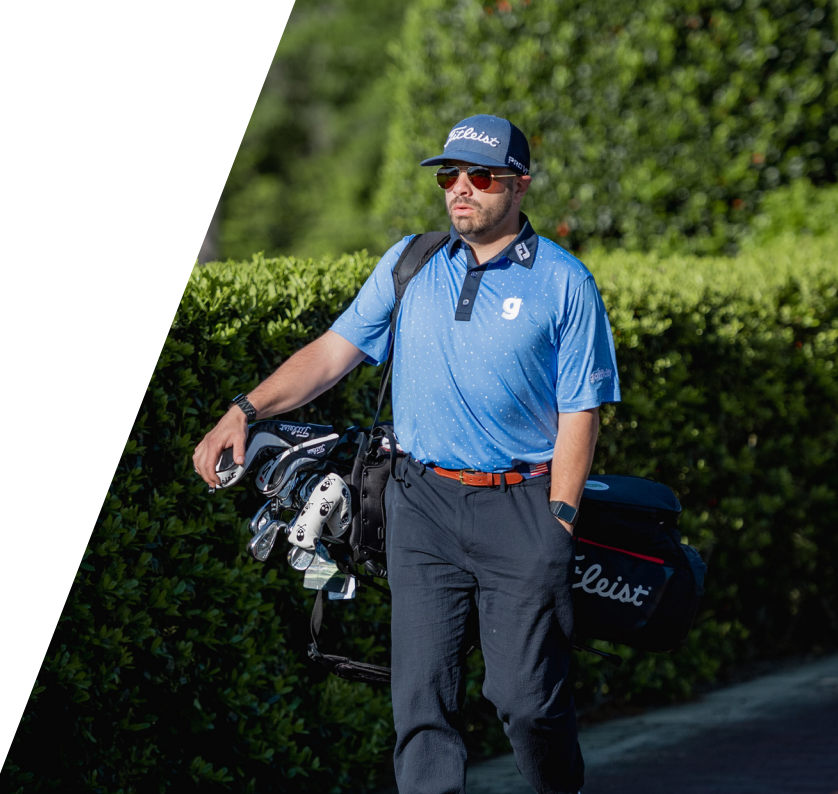

#### Étape 1: Chargement de votre Shot Scope X5

Votre montre X5 peut être chargée à partir de n'importe quel port USB ou chargeur mural compatible USB. Nous vous conseillons d'utiliser uniquement le câble USB fourni avec la montre X5 pour la recharge.

Branchez le câble dans le port de charge situé à l'arrière du cadran de la montre ; l'écran indiquera que la charge a commencé si la connexion est réussie.

Des chargeurs supplémentaires peuvent être achetés à l'adresse suivante: www.shotscope.com/products/accessories

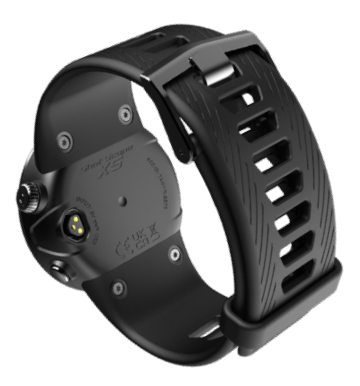

Page 16

#### Étape 2: Installation des capteurs de suivi

Votre Shot Scope X5 est livrée avec 16 capteurs, chacun portant une initiale permettant d'identifier le club correspondant. La meilleure pratique consiste à associer le capteur approprié à chaque club. Par exemple, le capteur D se visse sur votre driver.

Les capteurs doivent être insérés fermement dans les grips des clubs que vous souhaitez suivre. Pour ce faire, faites tourner le capteur dans le sens des aiguilles d'une montre tout en appliquant une légère force vers le bas.

La montre est livrée avec 16 capteurs. Des capteurs supplémentaires peuvent être achetés à l'adresse suivante: www.shotscope.com/products/accessories

Seul le capteur P peut être utilisé avec un putter.

**Utilisateur actuel de Shot Scope:** Les capteurs d'un ancien produit Shot Scope fonctionnent avec le nouvel appareil, mais nous recommandons de remplacer les anciens Capteurs par les nouveaux de 2e génération fournis pour une performance optimale.

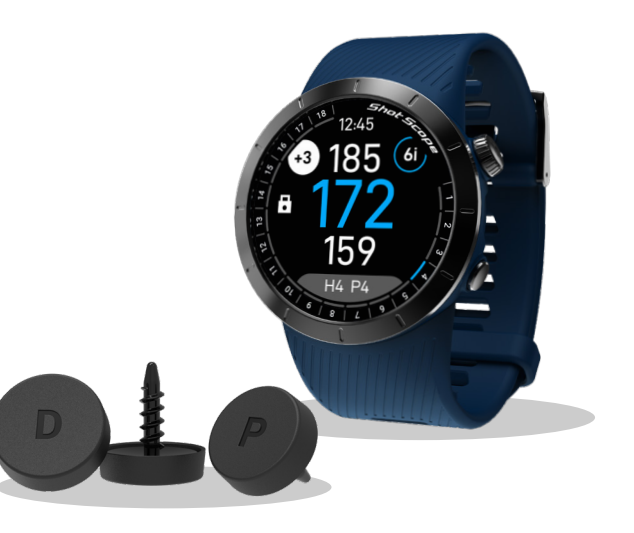

#### Étape 3: Mise en place de mon sac

My Bag est une fonction du tableau de bord et des applications Shot Scope qui vous permet de créer une base de données de tous les clubs que vous utilisez et de suivre leurs performances.

Pour accéder à My Bag sur mobile, il faut se rendre dans la section 'more' de l'application.

En complément de l'application Shot Scope, nous disposons également d'un tableau de bord en ligne https://dashboard. shotscope.com.

Vous pouvez vous connecter à ce tableau de bord en utilisant le même courriel et le même mot de passe que pour votre application mobile. La fonction "My bag" se trouve dans l'onglet 'Account' dans le coin supérieur droit du tableau de bord.

Une fois que vous avez vissé vos capteurs dans leurs grips respectifs, vous devez accéder à la fonction 'My bag' sur l'application mobile ou le tableau de bord en ligne et créer votre jeu de grips. Vous pouvez ensuite assigner ces clubs aux emplacements des capteurs dans l'application afin qu'ils correspondent à votre configuration physique de capteurs.

Vous pouvez consulter le site d'assistance pour obtenir des instructions détaillées sur le fonctionnement de la fonction My Bag: support.shotscope.com

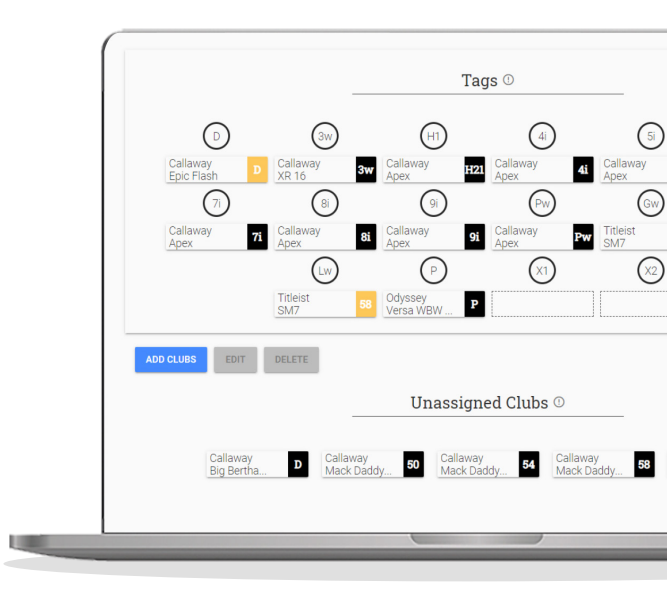

Page

# Sur le parcours

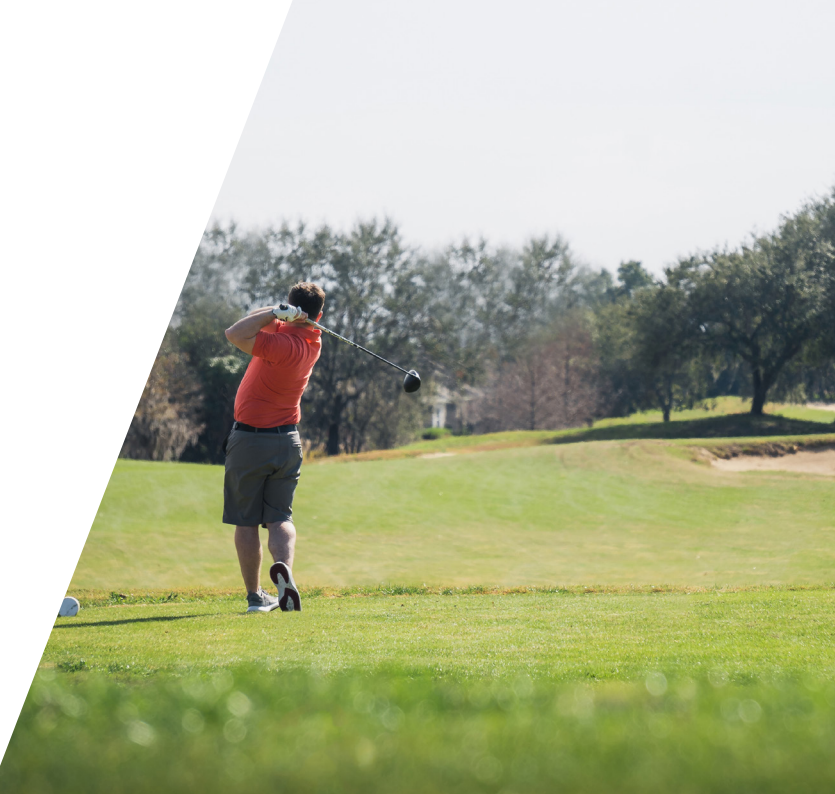

# Sur le parcours

#### Étape 1: Comment porter la montre

Afin d'assurer la détection automatique des coups, Shot Scope utilise à la fois la montre et les capteurs. Les deux doivent se trouver à moins de 10 cm l'un de l'autre à tout moment lorsqu'un coup est joué. Si vous tenez le club vers le bas ou si vous portez la montre haut sur le poignet, la distance peut devenir trop grande pour que la montre fonctionne et le coup peut ne pas être enregistré. La technologie de suivi étant incorporée dans le bracelet lui-même, le fait de rapprocher le bracelet des balises améliorera les performances.

Vous ne devez pas non plus porter de bracelets ION, de dispositifs métalliques ou autres à vos poignets, car cela pourrait affecter les performances de l'appareil.

### **Golfeur droitier?**

La montre X5 doit être portée à la main gauche.

# Golfeur gaucher?

La montre X5 doit être portée à la main droite.

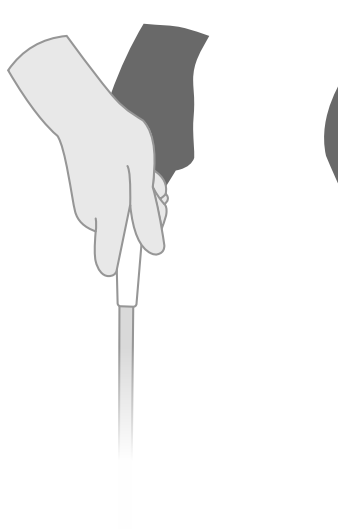

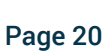

### Étape 2: Se préparer à jouer

Mise sous tension: Allumez votre montre X5 en appuyant sur la couronne (bouton en haut à droite) jusqu'à ce que le logo X5 apparaisse.

Jouer au golf: Tournez la couronne ou glissez vers le haut sur l'écran tactile pour accéder au menu principal. Dans ce menu, vous pouvez sélectionner 'Play golf' en tapant sur l'écran tactile ou en utilisant la couronne pour confirmer une sélection.

Nous vous conseillons de commencer votre parcours sur la montre juste avant d'arriver sur le premier départ. Cela signifie que la montre n'enregistrera pas les données des swings et des putts pendant votre échauffement.

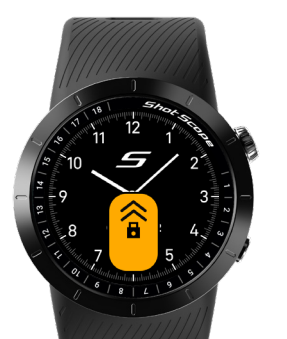

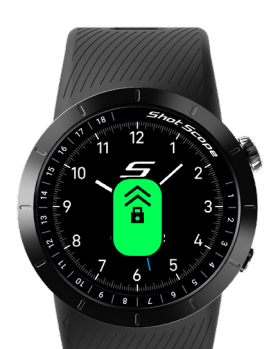

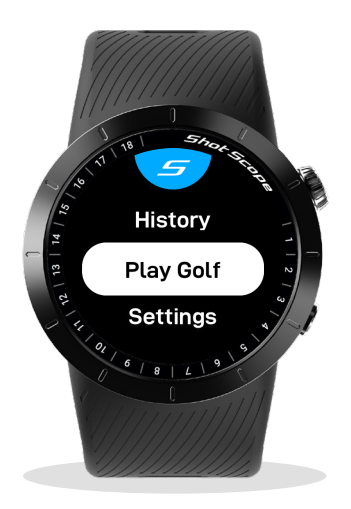

### Étape 3: Modes de golf

Avant de jouer, la montre X5 vous demandera de sélectionner l'un des deux modes de jeu. Après avoir appuyé sur 'Play golf', il vous sera demandé de confirmer le mode que vous souhaitez utiliser. Vous avez le choix entre: **Mode GPS + Track et mode GPS seul**.

Une fois le mode sélectionné, la montre recherche un signal GPS. Elle devrait obtenir une position en quelques minutes, mais cela prendra un peu plus de temps la première fois que vous utiliserez la montre.

#### Sélectionner un parcours

La montre X5 affiche tous les terrains de golf situés à moins d'un kilomètre de vous. Les trois parcours les plus proches s'affichent à l'écran et vous pouvez faire défiler l'écran vers le bas pour voir les autres parcours à proximité. Sélectionnez le parcours que vous souhaitez jouer à l'aide du bouton de sélection.

#### Sélectionner les marques de départ

Vous devrez confirmer les marques de départ sur lesquelles vous jouez. Faites défiler la liste jusqu'à ce que vous voyiez la bonne sélection. Si votre marque de départ est manquante, sélectionnez l'une des marques de départ disponibles et vous pourrez la modifier dans l'application après la partie.

#### Garder le score

La montre X5 vous demandera de choisir si vous voulez ajouter votre score pendant le jeu. Le score peut être activé ou désactivé dans le menu des paramètres - par exemple, si vous ne souhaitez jamais conserver votre score, vous pouvez désactiver cette fonction.

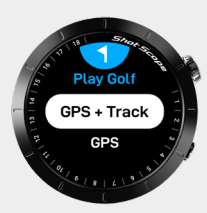

#### GPS + Track:

Permet l'affichage des distances GPS et un suivi automatique des coups et collecte des données de performance à analyser après la partie.

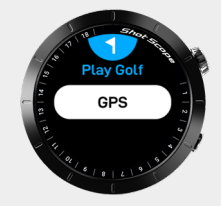

#### GPS seul:

Affiche les distances GPS pour la durée de la partie. Ce mode désactive toutes les fonctionnalités de suivi des coups.

### Étape 4: Pendant la partie

#### Entrée / Milieu / Fond de green

L'écran principal du mode GPS affiche les distances Entrée / Milieu / Fond de green, le chiffre du haut représentant le fond du green, le chiffre bleu du milieu représentant le milieu du green et le chiffre du bas représentant l'entrée du green.

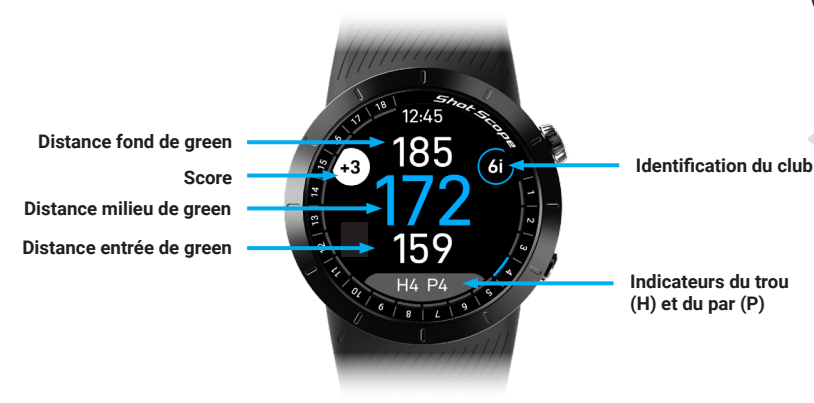

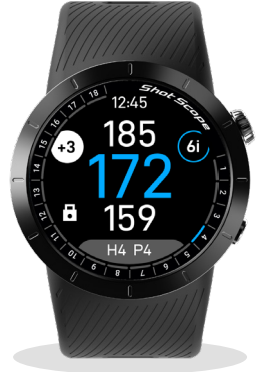

## Verrouillé

## Déverrouillé

159

#### Verrouillage pendant la lecture

Pour déverrouiller la montre X5, faites glisser l'écran du bas vers le haut ou tournez la couronne de 360° dans le sens des aiguilles d'une montre.

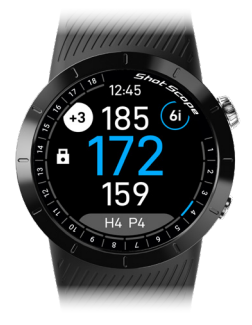

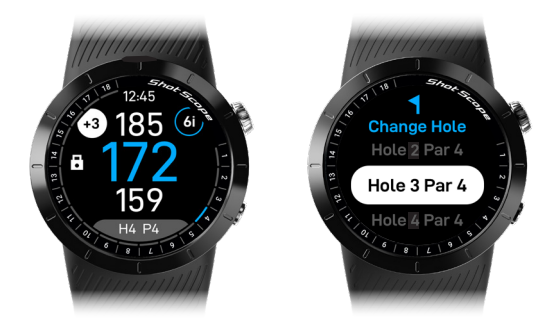

#### Identification du club détecté

Le capteur donne au golfeur un retour d'information visuel pendant le parcours et affiche sur l'écran (ici 6i pour fer 6, entouré en bleu) le dernier club détecté par la montre. Le golfeur est ainsi assuré que son coup a été détecté.

Appuyer sur cette icône de club est un raccourci pour accéder à la fonction du dernier coup.

#### Indicateur de trou / changement de trou

L'indicateur de trou est visible sur le pourtour de l'écran (ici H4), ce qui permet au joueur de voir rapidement et facilement sur quel trou il se trouve. Pour changer manuellement de trou, déverrouillez l'écran et touchez le widget de trou en bas de l'écran, puis sélectionnez un nouveau numéro de trou.

#### PinCollect

PinCollect est une fonction simple qui vous permet de tirer le meilleur parti de vos statistiques en collectant la position de la quille. Lorsque vous atteignez un green, votre appareil passe automatiquement à l'écran PinCollect. Cet écran affichera par défaut deux putts. Une fois le trou réalisé, placez-vous au-dessus du trou et confirmez le nombre de putts réalisés. Vous pouvez modifier ce nombre en utilisant uniquement l'écran tactile. Une fois que vous êtes satisfait de l'indication, confirmez votre sélection.

#### Que se passe-t-il si j'oublie de faire le PinCollect ?

Bien que la montre vous rappelle de le faire sur chaque green, il est facile de l'oublier ! Vous pouvez ajouter le nombre de putts que vous avez effectués sur un trou en accédant à la section 'Scorecard' en mode jeu ou en appuyant sur l'icône du score sur la page principale d'indication des distances si vous avez sélectionné le score. Sélectionnez ensuite un trou et entrez le nombre de putts effectués.

Si vous oubliez tout, vous pouvez ajouter la position du drapeau dans l'édition et modifier vos putts si nécessaire.

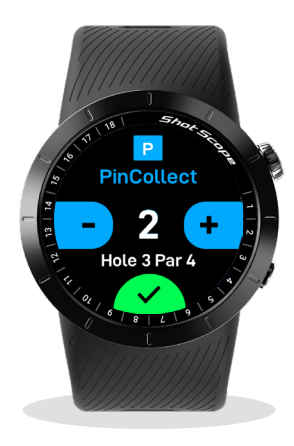

#### Saisie manuelle des putts

Une autre façon de suivre vos putts est d'utiliser la saisie manuelle. Nous recommandons cette méthode si vous utilisez un grip de putting non conventionnel - telle que les mains inversées où la distance entre votre montre et le capteur du putter est supérieure à celle d'un grip conventionnel.

Avant de jouer, vous pouvez régler votre montre sur le putting manuel dans le menu des réglages. Ce réglage ne peut pas être modifié en cours de partie donc toujours vérifier avant de jouer quel mode est actif. En mode putt manuel, vous devez enregistrer manuellement l'emplacement de chaque putt. Pour ce faire, appuyez sur l'icône plus à l'écran.

Faites-le pour chaque putt que vous frappez. Nous vous recommandons de le faire lorsque vous vous tenez au-dessus de la balle avant de frapper votre putt. Lorsque vous avez réussi votre putt, vous pouvez enregistrer la position du drapeau en sélectionnant l'icône du drapeau.

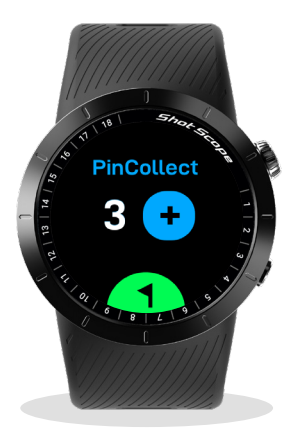

#### Score

La montre X5 vous permet de suivre votre score pendant que vous jouez. Il vous sera demandé de confirmer votre score à la fin de chaque trou, une fois que vous aurez confirmé le nombre de putts que vous avez effectués via PinCollect. Après PinCollect, un écran s'affichera pour vous demander de confirmer s'il s'agit de votre score total pour ce trou (y compris les putts). Utilisez l'écran tactile si votre score doit être modifié et confirmez votre sélection.

#### Utilisez '+' pour ajouter un coup et '-' pour en retrancher un.

La montre ne compte pas votre score pendant que vous jouez. Elle enregistre tous les swings effectués et les données sont traitées après le parcours lorsqu'elles sont téléchargées sur l'application. Par défaut, le nombre affiché sur l'écran de score à la fin du trou sera le nombre de coups pour atteindre le green en régulation plus le nombre de putts que vous avez enregistrés à l'aide de PinCollect.

Si vous souhaitez afficher ou modifier votre score au milieu du parcours, appuyez sur le widget de score à droite de l'écran principal du GPS pour accéder au menu de score. Dans le menu, vous pouvez sélectionner n'importe quel trou à l'aide du bouton-couronne ou de l'écran tactile et modifier votre score si nécessaire en utilisant uniquement l'écran tactile. Chaque trou affichera votre total de coups par trou.

Votre score par rapport au par est clairement affiché à tout moment sur l'écran Entrée/Milieu/Fond de green, ce qui vous permet de vérifier rapidement votre score à tout moment.

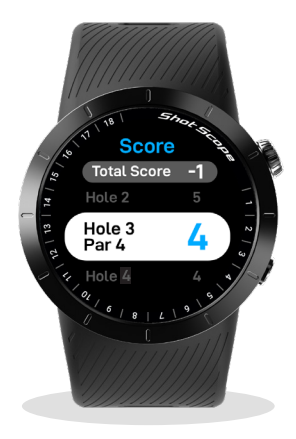

La fonction de score peut être activée ou désactivée dans le menu des paramètres.

#### Menu en cours de jeu

La montre X5 comporte différents écrans pour le jeu qui donnent au golfeur des informations détaillées sur le parcours, notamment sur les obstacles, les layups, les doglegs et la vue du green.

Lorsque la montre est déverrouillée, vous pouvez balayer l'écran vers la gauche ou la droite pour naviguer parmi les différentes options de visualisation ou en appuyant sur le bouton de la couronne.

La montre se verrouillera lorsque vous reviendrez à l'écran des distances Entrée / Milieu / Fond de green.

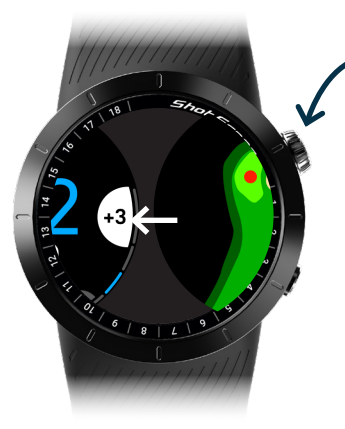

En appuyant sur le bouton couronne et en le tournant, vous pouvez également faire défiler les écrans.

Balayez vers la gauche pour accéder à plus d'écrans

#### Dessin complet des trous

Le premier écran disponible est le plan qui fournit une vue complète du trou que vous êtes sur le point de jouer. Le plan complet du trou permet également de prévisualiser les distances de vos clubs sur les cartes afin de voir où votre drive aboutira.

Pour plus d'informations, voir page 40

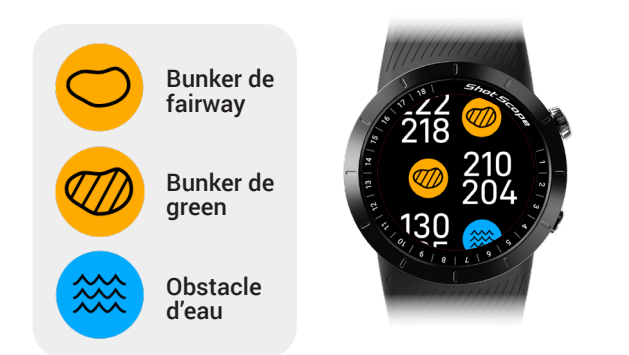

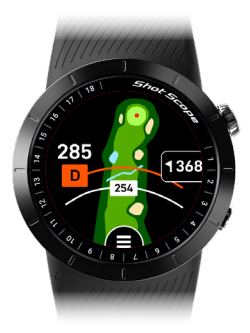

#### Les obstacles

Le deuxième écran du menu de jeu est l'affichage des obstacles qui fournit des informations sur la distance des obstacles les plus proches. Pour afficher tous les obstacles d'un trou, il suffit de faire défiler l'écran tactile ou la couronne vers le haut ou vers le bas. Deux valeurs sont indiquées pour chaque obstacle. Le chiffre du bas indique la distance par rapport à l'avant et le chiffre du haut indique la distance par rapport à l'arrière de chaque obstacle.

### Distances des layups (points de passage) et des doglegs

Le troisième écran du menu de jeu affiche les points de layup et les doglegs. Si un trou a des layups ou des doglegs à afficher, ils le seront sur cet écran. Il suffit de faire défiler vers le haut ou vers le bas à l'aide de l'écran tactile ou de la couronne pour afficher toutes les distances disponibles.

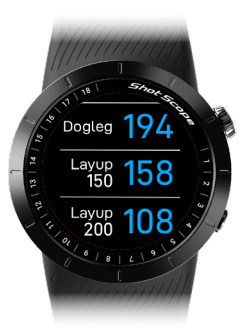

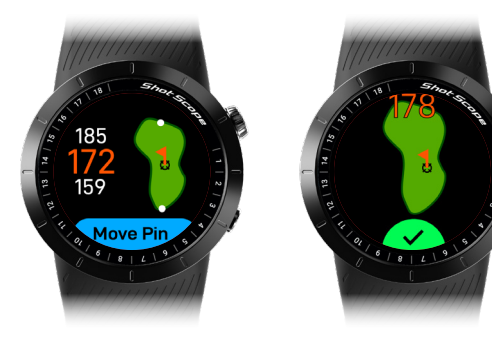

#### Vue du green

La montre X5 dispose d'une fonctionnalité de visualisation du green qui vous permet de voir la forme et la disposition du green sur un trou. Dans la vue du green, vous pouvez modifier la position du drapeau en cliquant sur 'move pin',puis en utilisant l'écran tactile pour déplacer le drapeau. La couronne multifonction peut également être utilisée pour ajuster la position d'un côté à l'autre pour un placement plus précis. Pour confirmer la position du drapeau, cliquez sur la couronne ou touchez le drapeau à l'écran, ce qui vous donnera une distance actualisée par rapport à la position du drapeau.

Astuce : Pour accéder rapidement à la vue verte, une fois dans le menu de jeu et déverrouillé, balayez l'écran de gauche à droite pour afficher ou appuyez 4 fois sur la couronne.

#### Menu du jeu

En entrant dans le menu du jeu, vous aurez plus d'options et de fonctions à sélectionner pendant votre partie, y compris la fin manuelle d'une partie avant le dernier trou.

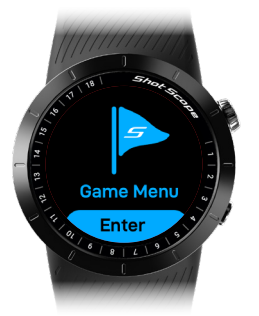

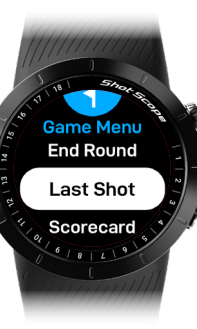

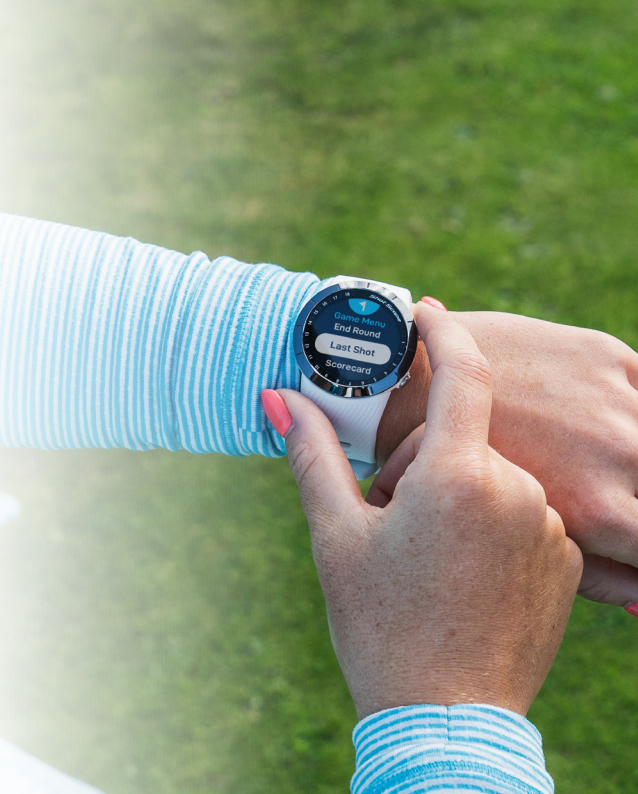

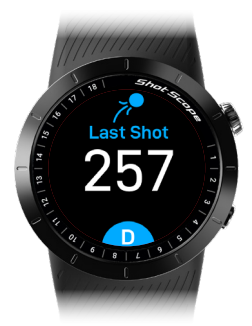

#### Dernière prise de vue en mode GPS + Track

Cette fonction mesure la distance du dernier coup frappé. Au fur et à mesure que vous vous rapprochez de votre balle, le nombre affiché à l'écran augmente. Il se réinitialise automatiquement lorsque vous frappez votre prochain coup. Vous pouvez accéder à cet écran en passant par le menu du jeu ou en tapant sur l'icône du club utilisé sur l'écran principal Entrée/Milieu/Fond de green. Pour quitter cet écran, appuyez sur le bouton Retour.

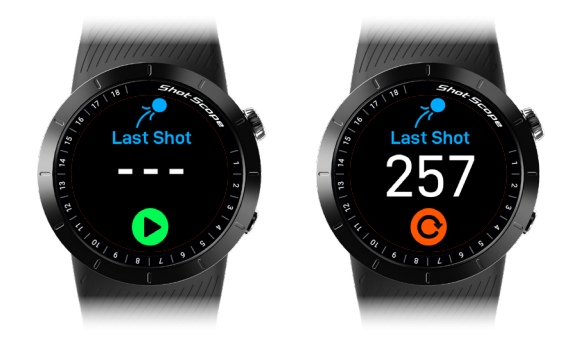

#### Dernière prise de vue en mode GPS seul

Lorsque vous êtes sur le tee ou à côté de votre balle, avant de frapper un coup, accédez à l'écran du dernier coup. Vous pouvez accéder au dernier coup dans le menu du jeu ou vous pouvez naviguer jusqu'à cet écran en appuyant sur l'icône du club sur l'écran principal Entrée/Milieu/Fond. Appuyez sur play pour commencer à enregistrer un coup. Au fur et à mesure que vous vous rapprochez de votre balle, le nombre affiché à l'écran augmente. Appuyez sur l'icône orange de réinitialisation une fois que vous avez atteint votre balle. Si vous le souhaitez, répétez ce processus à chaque fois que vous tapezun coup. Pour quitter cet écran, appuyez sur le bouton Retour.

### Page 32

#### Pause du suivi

Pour interrompre le suivi de votre parcours, accédez au menu du jeu et à l'écran 'Pause Track', puis tapez sur 'Pause Tracking' ou appuyez sur le bouton de la couronne. Une icône de pause s'affiche sur l'écran GPS + Track pour indiquer que le suivi est en pause. Pour reprendre, appuyez sur l'icône de pause et confirmez la reprise de la lecture.

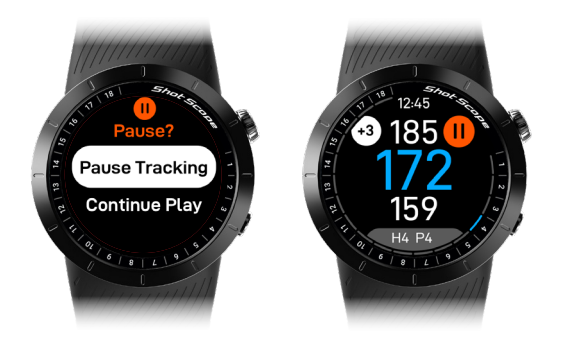

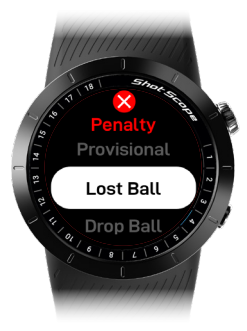

#### Pénalités

Pour enregistrer une pénalité sur le parcours, accédez à l'écran des pénalités dans le menu Jeu. Vous pouvez alors parcourir les différentes options de pénalité et sélectionner la pénalité à appliquer.

Vous trouverez de plus amples informations sur l'utilisation des pénalités sur le site Web d'assistance: support.shotscope.com

#### Carte de score

Vous pouvez accéder à la carte de score et modifier votre score via le menu du jeu ou en appuyant sur l'icône du score au par sur l'écran principal des distances.

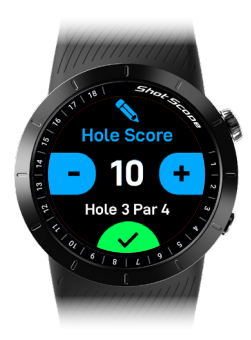

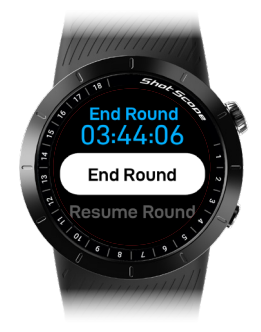

#### Fin de la partie de golf

Après avoir joué le 18e trou, on vous demandera automatiquement si vous voulez terminer le tour. Si vous souhaitez mettre fin à la partie, sélectionnez **'End round'**. Si vous ne souhaitez pas mettre fin à la partie, sélectionnez **'Resume round'**. Vous pouvez mettre fin manuellement à une partie à tout moment en accédant au menu du jeu et en sélectionnant l'option **'End round**'.

#### Jouer 9 autres trous

Si vous terminez un parcours de 9 trous et souhaitez le rejouer, vous pouvez accéder à l'option **"Play back 9"** dans le menu de fin de partie. En sélectionnant cette option, vous pourrez enregistrer un nouveau parcours de 9 trous sur votre montre.

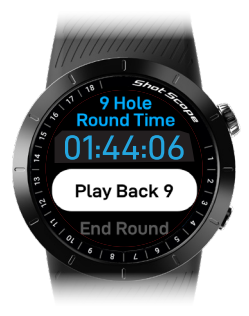

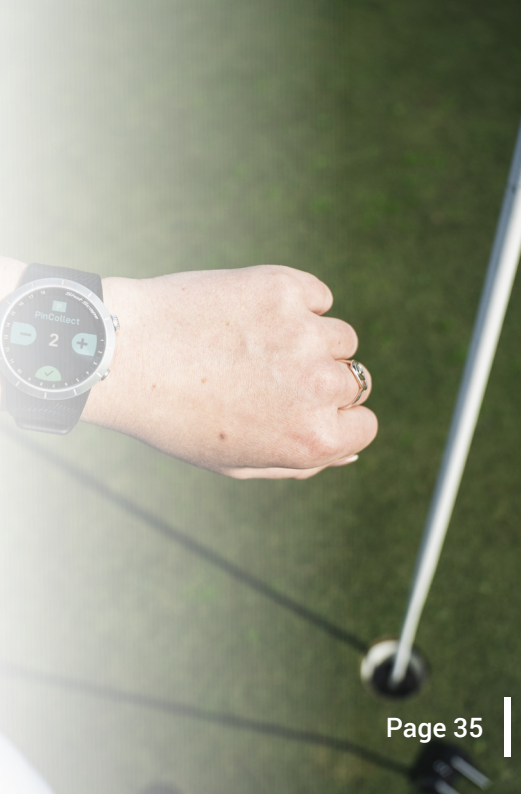

# Menu principal, Cadrans et Personnalisation

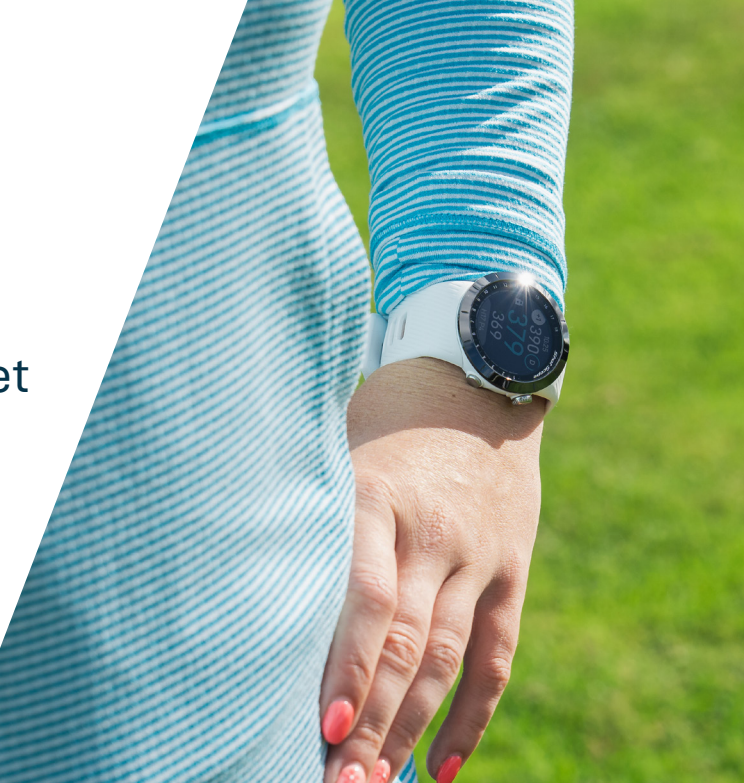

#### Menu principal

Pour accéder au menu principal, balayez l'écran du cadran vers le haut ou appuyez sur le bouton de la couronne. Les options suivantes s'affichent:

Play golf = Sélectionnez un mode de golf pour jouer.

Settings = Modifiez les paramètres de votre montre, par exemple en activant/désactivant le comptage des points ou en remplaçant les yards par des mètres.

#### Shutdown = Éteindre la montre

**History =** Visualiser les informations relatives aux parties précédentes stockées sur la montre. Une fois qu'une partie est téléchargée dans l'application, elle est supprimée de la montre.

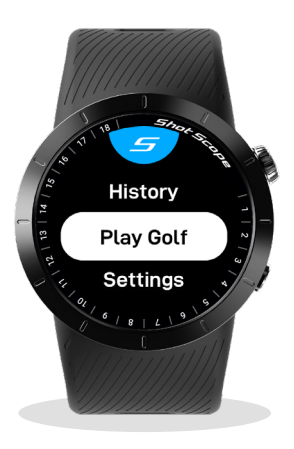

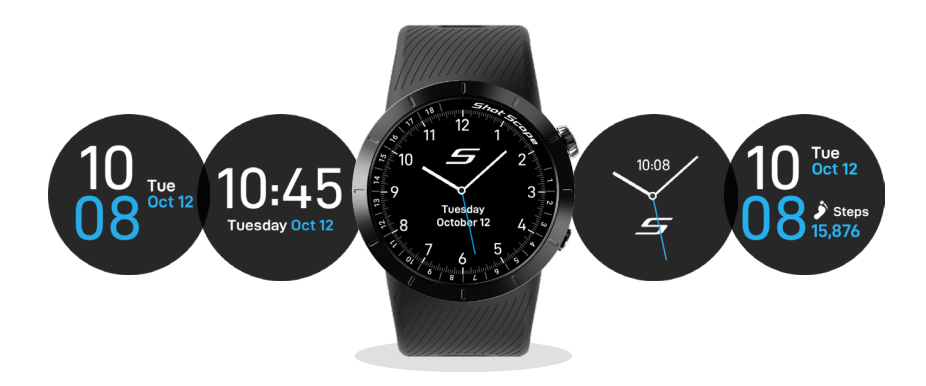

#### Cadrans d'horloge

La montre X5 dispose d'une gamme de cadrans personnalisables qui peuvent être utilisés pour afficher l'heure lorsque la montre n'est pas en mode golf. Pour modifier le cadran, accédez au menu des réglages et sélectionnez "Clockface". Vous pouvez faire défiler l'écran vers la gauche ou la droite pour changer le cadran de la montre et appuyer sur la couronne ou toucher l'écran pour confirmer une sélection.

#### Les étapes

La X5 suit votre nombre de pas quotidiens, accessible en appuyant sur les boutons haut/bas sur l'écran de l'horloge principale. L'écran affiche votre nombre de pas quotidien et se réinitialise à la fin de chaque journée. À la fin de chaque partie, la X5 affiche également votre nombre de pas sur l'écran de résumé et peut être consulté dans l'historique de la partie.

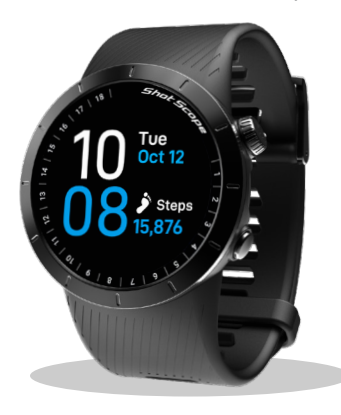

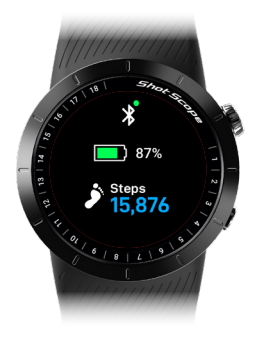

#### Niveau de la batterie

Le niveau de la batterie peut être visualisé en appuyant sur les boutons haut / bas sur l'écran principal, ou dans le menu du jeu en cours de partie. Si la batterie est faible au cours d'une partie, l'icône de batterie faible s'affiche.

# Dessin complet des trous

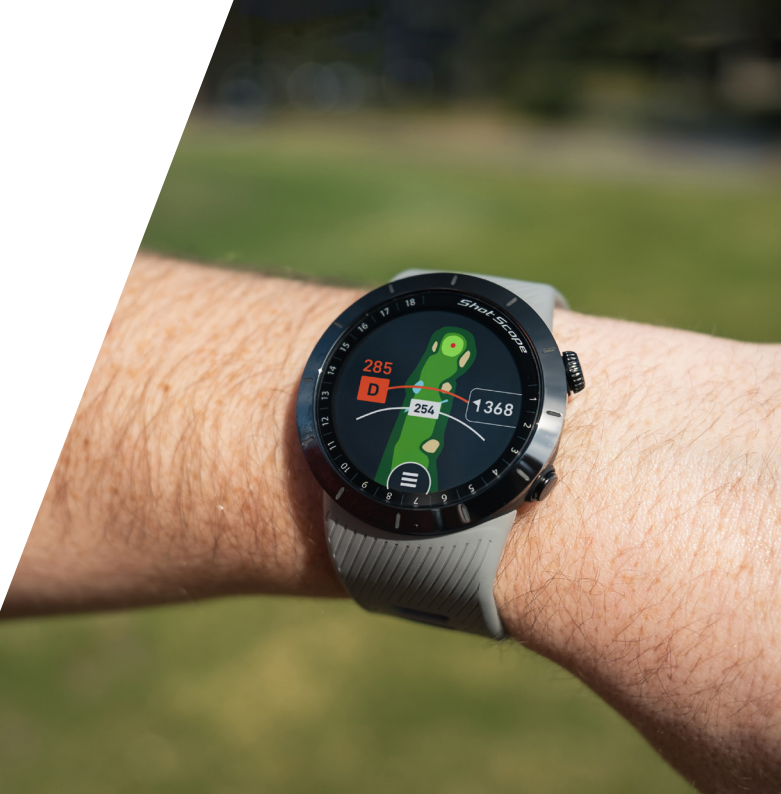

# Dessin complet des trous

La montre X5 permet au golfeur de se faire une idée complète d'un trou avant de jouer. Il comprend le tracé complet de chaque trou avec les obstacles et les doglegs affichés visuellement.

Grâce à l'accès aux distances moyennes des performances du joueur, le golfeur peut décider en toute confiance du club à frapper sur le tee. L'ajout des distances de layup affichées sur le X5 permet aux joueurs de naviguer en toute confiance sur chaque trou.

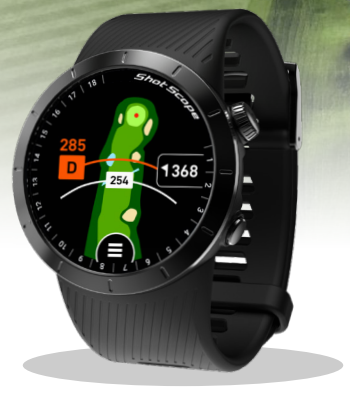

265

#### Accès aux dessin complet des trous

Pour accéder aux plans complets des trous, glissez vers la gauche sur l'écran avant, central et arrière lorsque la montre est déverrouillée. Vous verrez alors apparaître la carte principale des trous complets, qui affiche la distance jusqu'au milieu du green ainsi qu'une ligne de distance mobile.

Vous pouvez également appuyer sur le bouton de la couronne pour accéder également aux cartes des trous complets. les cartes des trous complets.

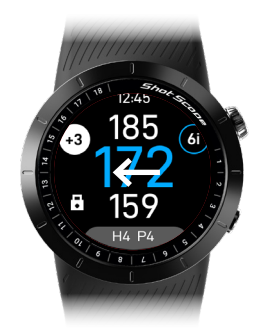

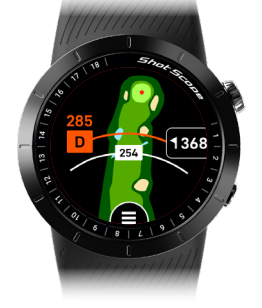

Ecran du trou complet

Page 42

Ecran X5 du Fond/Milieu/Entrée de green

#### Distances moyennes de performance

En exclusivité sur la montre GPS X5, les cartes complètes des trous permettront aux joueurs de visualiser sur la carte les trois clubs les plus longs à partir de leurs données personnelles.

Pour accéder à cette fonctionnalité, connectez votre montre à l'application Shot Scope avant de jouer et vos trois clubs les plus longs seront disponibles pour être superposés sur la carte.

La ligne orange de distance" P-Avg" s'affichera sur tous les trous en par 4 et par 5. Les distances P-Avg ne s'affichent pas sur les par 3, mais la ligne de distance blanche s'affiche.

Par défaut, la X5 affiche votre club le plus long, mais vous pouvez facilement changer de club en sélectionnant 'P-Avg Distance' dans le menu ou en tapant sur l'icone du club. Une ligne de distance blanche est disponible sur tous les trous. Il vous suffit de balayer l'écran vers le haut ou vers le bas pour ajuster la position de la ligne de distance sur le trou.

**Remarque** : les distances correspondent aux moyennes de performance de votre compte Shot Scope. Vous devez avoir au moins 5 séries de données dans votre compte pour que les distances P-Avg s'affichent sur X5. Si aucune 'Distance P-Avg' n'est disponible, seule la ligne de distance blanche s'affichera sur tous les trous.

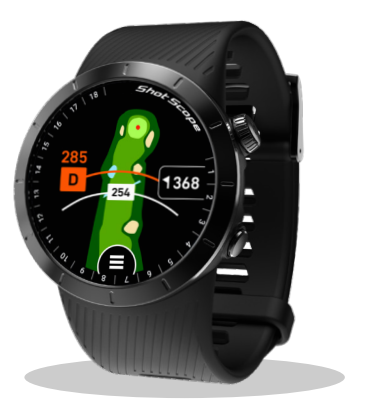

#### Menu des dessins de trous

Pour accéder au menu des dessins des trous, appuyez sur l'icône de menu en bas de l'écran des dessins des trous. Dans ce menu, vous pouvez accéder aux tracés des trous ou modifier votre distance P-Avg.

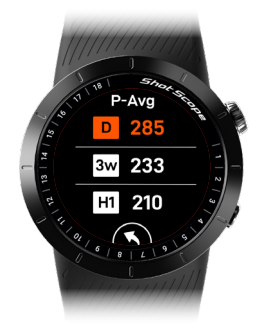

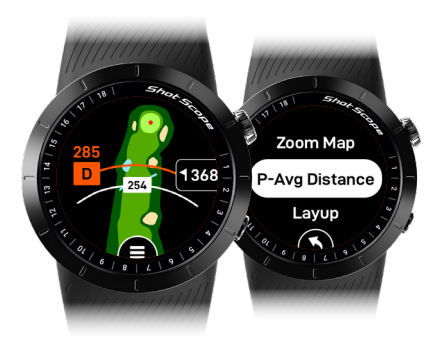

#### Distance P-Avg

Pour modifier votre distance P-Avg, touchez 'Distance P-Avg' dans le menu et sélectionnez le club que vous souhaitez afficher sur la carte.

Zones d'approche (Layups) Pour accéder au menu Layup distances, appuyez sur l'icône de menu en bas de l'écran des dessins des trous. Dans ce menu, vous pouvez accéder aux distances de layup pour le trou que vous êtes en train de jouer.

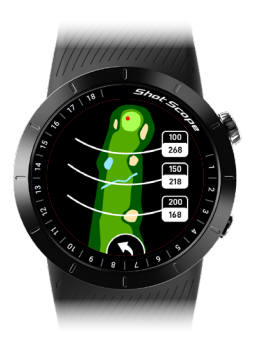

#### Couleurs des dessins des trous

Lorsque vous utilisez la X5, vous avez la possibilité, avant de jouer, de changer la couleur de fond de l'écran des cartes des trous. Pour ce faire, il vous suffit de vous rendre dans le menu "Settings", de sélectionner "hole maps color" et de choisir la couleur souhaitée.

Les couleurs que vous pouvez choisir sont les suivantes:

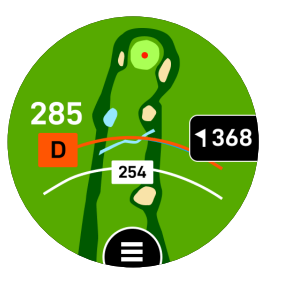

Vert

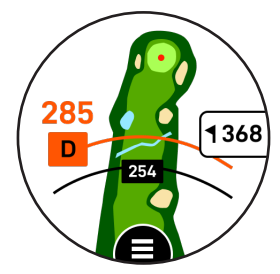

Blanc

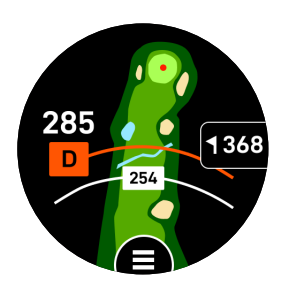

Noir

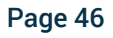

# Après la partie de golf

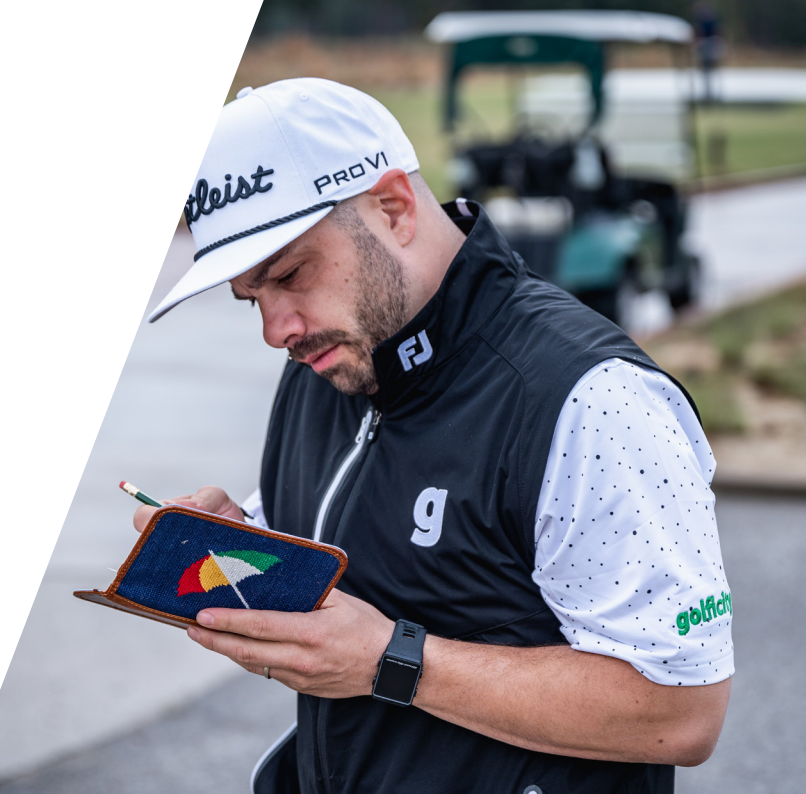

#### Étape 1: Téléchargement des données

Avant de télécharger votre partie, assurez-vous d'abord que votre montre est allumée et qu'elle se trouve à côté de votre téléphone portable (vérifiez que le Bluetooth est activé dans les paramètres de votre téléphone et que les services de localisation/permissions sont réglés sur 'Toujours'). Ensuite, connectez-vous à votre application et appuyez sur « Connect Device » en haut de l'écran. L'écran change alors pour indiquer qu'une synchronisation est en attente, appuyez sur 'Sync rounds' pour démarrer la synchronisation. Vous verrez une barre de progression et lorsque celle-ci sera terminée, la partie sera téléchargée sur votre compte.

#### Étape 2: Édition des données

Toutes les parties que vous téléchargez doivent être approuvées avant d'être incluses dans vos statistiques. Ce processus garantit que toutes vos données sont parfaitement exactes.

Les parties qui n'ont pas été approuvées sont identifiées par une icône de carte de score orange sur votre tableau de bord en ligne et votre application mobile.

Il existe une option de validation rapide "Quick sign off" qui validera votre partie mais l'excluera des médailles, classements et données du parcours. Pour tirer le meilleur parti de vos données, nous vous recommandons d'utiliser l'option "Edit and sign off" et de vérifier que chaque trou / coup est correct.

Sur mobile, appuyez sur la carte de score de la partie, puis sur l'icône du crayon sur la page d'aperçu du tour. Cela ouvre une carte de score pour votre tour. Sur cette carte de score il y a un processus en cinq étapes.

Nous vous recommandons d'utiliser le tableau de bord sur un ordinateur, c'est la façon la plus simple de modifier.

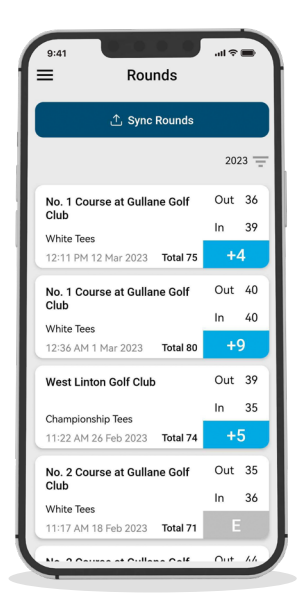

Étape 1: Sélectionnez votre handicap dans la liste déroulante.

Étape 2: Sélectionnez les départs à partir desquels vous avez joué. Plusieurs options sont proposées dans la liste déroulante. Si les départs que vous avez utilisés ne sont pas répertoriés, cliquez sur l'icône plus pour en créer de nouveaux. Lorsque vous créez un nouvel ensemble de départs, assurez-vous que tous les pars pour chaque trou sont corrects avant de continuer.

Étape 3: Une fois que vous avez atteint la troisième étape, le bouton d'édition est activé. Cliquez sur ce bouton pour commencer à modifier votre parcours. Pour valider votre parcours, vous devez visualiser au moins un trou en cours d'édition, mais nous vous recommandons de revoir tous les trous pour vous assurer que les données sont correctes.

Étape 4: Une fois que vous avez édité votre partie, vous devez décider si vous souhaitez l'inclure dans vos statistiques de performance. Par défaut, le paramétrage les inclut. Si vous ne souhaitez pas inclure la partie, déplacez le curseur sur le tableau de bord ou décochez la case sur le téléphone portable.

Étape 5: Appuyez sur 'sign off' pour terminer le processus.

Pour en savoir plus sur l'édition et la signature, veuillez consulter le site: support.shotscope.com

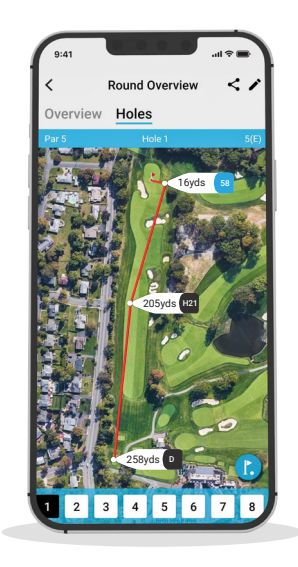

# Affrontez vos amis dans les classements et débloquez des médailles

Lorsque vous terminez votre partie, vous avez la possibilité de l'inclure dans les classements et les médailles. Vous pouvez concourir contre d'autres utilisateurs de Shot Scope pour gagner des médailles et être en tête de nos classements. Pour accéder aux classements, cliquez sur l'onglet 'Compete' de l'application et du tableau de bord en ligne.

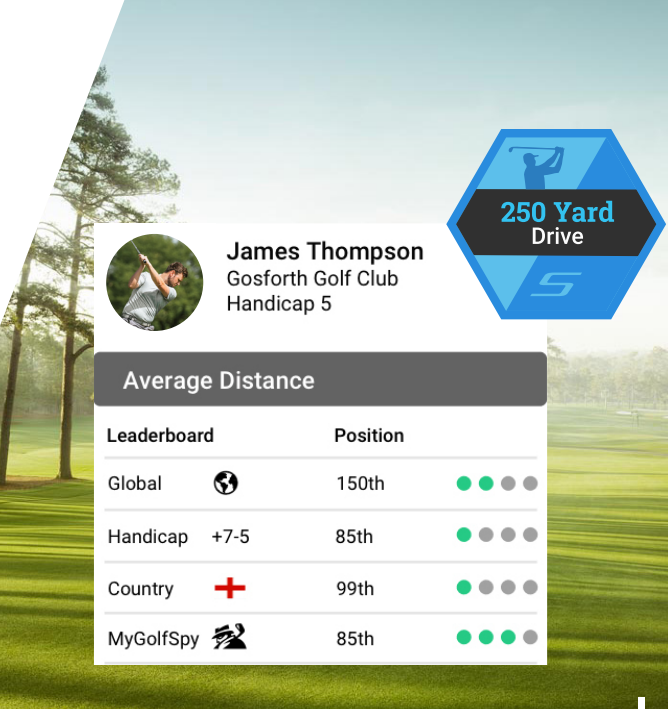

Page 50

# Tirez le meilleur parti de votre Shot Scope X5

# S'entraîner à faire des swings pour obtenir des données optimales

Pour maximiser la collecte de données, il est essentiel que les coups d'entraînement soient effectués à côté de la balle. Cela permet d'affiner l'algorithme qui détecte les coups. Nous vous recommandons de vous entraîner plusieurs fois à côté de la balle pour chaque coup afin que le système dispose d'un maximum de données. Si vous constatez que votre montre ne détecte pas les coups, nous vous recommandons d'augmenter le nombre de coups d'entraînement et de rejouer.

### Visiter www.shotscope.com/getstarted pour les FAQ, les vidéos tutorielles et l'assistance

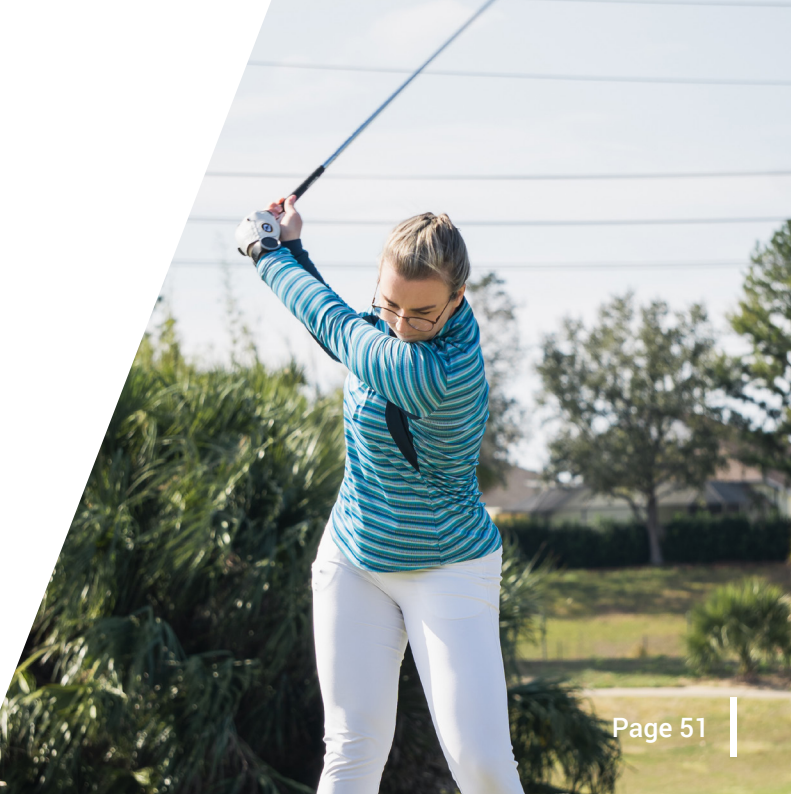

# Shot Scope Technologies Ltd

#### GARANTIE LIMITÉE ET INFORMATIONS DE SÉCURITÉ

POUR LES CONSOMMATEURS PROTÉCÉS PAR LES LOIS OU RÉCLÉMENTS DE PROTECTION DES CONSOMMATEURS DANS LEUR PAYS D'ACHAT, LES AVANTAGES CONFÉRÉS PAR LA PRÉSENTE GRAINTIE LIMITÉE S'AJOUTENT À TOUS LES DROITS CONFÉRÉS PAR CES LOIS ET RÉGLEMENTATIONS DE PROTECTION DES CONSOMMATEURS. Les produits de Shot Scope Technologies Ltd sont garantis contre les défauts de matériaux, de composants et de fabrication dans le cadre d'une utilisation normale. La période de garantie commence à la date d'achat auprès d'un revendeur agréé et dure 24 mois pour un produit neuf.

Si un défaut de matériau, de composant ou de fabrication est découvert pendant la période de grantile, vous devez en informer Shot Scope Technologies Ltd par écrit. Cette notification ne doit en aucun cas être reçue par Shot Scope Technologies Ltd plus de 14 jours après l'expiration de la période de grantile. Shot Scope Technologies Ltd réparera ou remplacera, à sa seule discrètion, out matériel ou composant défaillant dans le cadre d'une utilisation normale. Ces réparations ou remplacements seront effectués sans frais de pièces ou de main-d'œuvre pour le client, à condition que le client prenne en charge les frais d'expédition et de transport. Tous les retours doivent être expédiés au centre de service de Shot Scope Technologies Ltd pour évaluation avant réparation ou remplacement.

Le produit est concu pour être utilisé uniquement comme dispositif de suivi des performances sportives et ne doit pas être utilisé à d'autres fins nécessitant une mesure précise de la direction, de la distance, de l'emplacement ou de la topographie. Shot Scope Technologies Ltd ne garantit pas l'exactitude ou l'exhaustivité des données cartographiques contenues dans ce produit.

Shot Scope Technologies Ltd se réserve le droit exclusif de réparer ou de remplacer (par un produit de remplacement neuf ou récemment révisé) l'appareil ou le logiciel, ou d'offrir un remboursement complet du prix d'achat, à sa seule discrétion. CE RECOURS SERA VOTRE SEUL ET UNIQUE RECOURS EN CAS DE VIOLATION DE LA GRANNTIE. Contactez supportigishotscope.com pour obtenir un formulaire de retour et d'autres instructions. Une copie du ticket de caisse original est requise comme preuve d'achat pour les services de garantie. Le client est responsable de tous les frais d'expédition et de transport. Pour plus de détails sur l'expédition, veuillez contacter Shot Scope Technologies Ltd.

#### **EXCLUSIONS ET LIMITATIONS**

Cette garantie limitée s'applique uniquement aux produits achetés auprès de Shot Scope Technologies Ltd ou d'un revendeur agréé.

Cette garantie ne s'applique pas aux dommages cosmétiques tels que les rayures et les bosses ; aux pièces consommables telles que les batteries, sauf en cas de défaut de matériaux, de composants ou de fabrication ; aux dommages causés par un accident, un abus, l'eau, une inondation, un incendie ou d'autres causes externes ; aux dommages causés par un service effectué par une personne non autorisée par Shot Scope Technologies Ltd ; aux dommages causés à un produit modifié ou altéré sans autorisation écrite de Shot Scope Technologies Ltd ; aux dommages causés à un produit qui n'a pas été chargé ou alimenté conformément aux instructions de chargement et d'alimentation de Shot Scope Technologies Ltd. Cette garantie ne couvre pas non plus les produits fournis ou concédés sous licence à des fins de bêta, d'évaluation, de test ou de démonstration pour lesquels aucun prix d'achat riest facturé.

Dans la mesure maximale autorisée par la loi applicable, tous les logiciels et services fournis par Shot Scope Technologies Ltd, v compris les logiciels chargés en usine, sont fournis "EN L'ETAT" sans garantie d'aucune sorte. Sans limiter ce qui précéde, Shot Scope Technologies Ltd ne garantit pas que le fonctionnement du produit, du logiciel ou des services sera exempt d'erreurs. Shot Scope Technologies Ltd ne garantit pas que tout équipement, système ou réseau avec lequel le produit, le logiciel ou les services sont utilisés sera exempt d'erreurs.

#### DANS LA MESURE OÙ CELA N'EST PAS INTERDIT PAR LA LÉGISLATION APPLICABLE

TOUTES LES GARANTIES ET CONDITIONS IMPLICITES DE QUALITÉ MARCHANDE, DE QUALITÉ SATISFAISANTE OU D'ADÉQUATION À UN USAGE PARTICULIER SONT LIMITÉES À LA DURÉE DE LA PÉRIODE DE GARANTIE. TOUTES LES AUTRES CONDITIONS, REPRÉSENTATIONS ET GARANTIES EXPRESSES OU IMPLICITES, Y COMPRIS, MAIS SANS SY LIMITER, TOUTE GARANTIE IMPLICITE DE NON-CONTREFAÇON, SONT REJETES.

Dans la mesure où la loi applicable ne l'interdit pas, Shot Scope Technologies Ltd ne peut en aucun cas étre tenu responsable (i) de la perte ou de l'effacement de données dans le cadre de la réparation ou du remplacement d'un appareil ; (ii) de la perte de revenus ou de bénéfices ; (iii) de la perte de la capacité d'utiliser des produits ou des services de tiers ; (iv) ou de dommages spéciaux, indirects, consécutifs, accessoires ou punitfs, quelle que soit la théorie de la responsabilité (y compris la négligence). Dans le cas où Shot Scope Technologies Ltd a été informée de la possibilité de dommages. Dans la mesure où la loi applicable ne l'interdit pas, la responsabilité de Shot Scope Technologies Ltd n'excédera en aucun cas le montant payé par le consommateur pour le produit.

Sauf modification écrite par Shot Scope Technologies Ltd, cette garantie limitée est considérée comme l'accord complet et exclusif entre vous et Shot Scope Technologies Ltd. Elle remplace tous les accords antérieurs, oraux ou écrits, et toutes les autres communications entre vous et Shot Scope Technologies Ltd. Aucun employé, agent ou revendeur de Shot Scope Technologies Ltd n'est autorisé à modifier, étendre ou compléter la présente garantie limitée, que ce soit verbalement ou par écrit.

#### ACHATS AUX ENCHÈRES EN LIGNE

Les produits achetés dans le cadre d'enchères en ligne ne sont pas couverts par la garantie. Les confirmations d'enchères en ligne ne sont pas acceptées pour la vérification de la garantie. Pour bénéficier des services de garantie, il est nécessaire de présenter l'original ou une copie du ticket de caisse du détaillant d'originé.

#### SUPPORT TECHNIQUE

Cette garantie limitée n'est ni un contrat de service ni un contrat d'assistance. Les réponses aux questions d'assistance technique peuvent être trouvées à l'adresse suivante:

#### support@shotscope.com

#### INFORMATIONS SUR LA SÉCURITÉ ET AVERTISSEMENTS RELATIFS À LA SANTÉ

Pour votre sécurité personnelle et pour éviter d'endommager l'appareil, suivez les consignes de sécurité détaillées ci-dessous. Le non-respect des situations potentiellement dangereuses suivantes peut entraîner des blessures graves:

 Consultez toujours votre médecin avant de commencer ou de modifier un programme d'exercices. Si vous avez un stimulateur cardiaque ou un autre appareil électronique implanté, consultez votre médecin avant d'utiliser tout appareil électronique de Shot Scope Technologies Ltd.

 Ne nettoyez pas et ne portez pas l'appareil lorsque vous le chargez. Débranchez toujours l'appareil avant de le nettoyer.

 N'exposez pas l'appareil ou tout autre produit électronique utilisé pour charger l'appareil à un liquide, à l'humidité ou à la pluie lorsque vous chargez l'appareil. L'exposition à l'eau ou à l'humidité pendant la charge peut endommager les circuits électroniques et entraîner une panne ou une explosion.

·N'utilisez l'appareil que de la manière décrite dans le manuel d'utilisation.

#### AVERTISSEMENTS CONCERNANT LES PILES

Si ces directives ne sont pas respectées, la durée de vie de la batterie lithium-ion interne peut être réduite ou présenter un risque d'endommagement de l'appareil, d'incendie, de brûlure chimique, de fuite d'électrolyte et/ ou de blessure.

 Ne chargez pas et n'utilisez pas l'appareil dans une voiture ou un endroit similaire où la température intérieure peut dépasser 45 degrés Celsius (1130F). Pour éviter tout dommage, retirez l'appareil du véhicule ou rangez-le à l'abri de la lumière directe du soleil, dans la boîte à qants par exemple.

·Ne pas démonter, modifier, refabriquer, percer ou endommager l'appareil.

 Ne court-circuitez pas la batterie ou l'appareil en mettant les bornes en contact avec du métal ou un autre objet. Cela pourrait provoquer des blessures, une explosion ou un incendie.

Ne pas immerger ou exposer l'appareil à l'eau, à d'autres liquides, au feu, à l'explosion ou à tout autre danger. Ne pas choquer la batterie en la faisant tomber ou en la jetant.

•N'utilisez pas l'appareil en dehors des plages de température indiquées dans les spécifications de température de ce manuel.

•Si l'appareil ou la batterie présente un quelconque dommage, tel qu'une bosse, un gonflement ou une défiguration. Cessez immédiatement d'utiliser l'appareil et contactez Shot Scope Technologies Ltd. •Conservez toute pile exposée hors de portée des nourrissons ou des jeunes enfants.

#### LIGNES DIRECTRICES EN MATIÈRE DE SOINS

-Évitez les chocs extrêmes et les traitements rigoureux, car ils peuvent nuire à la durée de vie de l'appareil. -Utilisez uniquement un chiffon humide ou une serviette en papier avec de l'eau pour nettoyer l'appareil. Ne vaporisez pas de produits chimiques pour nettoyer l'appareil.

•Ne pas exposer l'appareil à des températures extrêmement élevées ou basses.

 Ne mettez pas l'appareil en contact avec des objets pointus. Cela pourrait l'endommager ou le rayer.
N'essayez pas de réparer, de modifier ou de démonter votre appareil Shot Scope ; il ne contient aucun composant pouvant être réparé par l'utilisateur, ce qui annulerait la garantie.

•L'Itilisez le câble usb fourni pour charger l'appareil Shot Scope avec des ports compatibles usb. •Si l'appareil est immergé dans un liquide, éteignez-le, essuyer l'excés de liquide sui la surface de l'appareil et placez l'appareil dans un entre de tengenz-le, essuyer l'excés de liquide sur la surface de l'appareil devrait s'allumer et fonctionner correctement une fois qu'il est complètement sec. Si la montre ne s'allume pas après avoir suivi ces étapes, contactez le service clientéle si votre période de garantie est encore active.

•Si l'appareil entre en contact direct et prolongé avec des produits chimiques ou de la crème solaire, son aspect peut être altéré.

•Ne tirez pas et n'appliquez pas de tension ou de force excessive sur la montre ou le bracelet. Un bracelet endommagé peut endommager les circuits électroniques internes

#### AVIS GPS

Les performances de l'appareil peuvent se dégrader si vous l'utilisez à proximité d'un appareil utilisant un réseau terrestre à large bande proche des fréquences utilisées par un système mondial de navigation par satellite (GNSS), tel que le Global Positioning Service (GPS). L'utilisation de tels appareils peut nuire à la réception des signaux GNSS.

#### FRÉQUENCE RADIO EXPOSITION AUX RAYONNEMENTS

Cet appareil est un émetteur et un récepteur mobile qui utilise une antenne interne pour envoyre rt recevoir de faibles niveaux d'enregir actiofréquence (RF) pour la communication de données. L'appareil émet de l'énergie RF en dessous des limites publiées lorsqu'il fonctionne dans son mode de puissance de sortie maximale et lorsqu'il est utilisé avec les accessoires autorisés de Shot Scope. Pour respecter les exigences de conformité en matière d'exposition aux radiofréquences, l'appareil dont être utilisé comme décrit dans le guide de l'utilisateur. L'appareil ne doit pas être utilisé dans d'autres configurations. Cet appareil ne doit pas être installé ou utilisé en conjonction avec un autre émetteur ou une autre antenne.

L'appareil ne doit être utilisé que pour l'application prévue par le fabricant.

#### SPÉCIFICATIONS ÉLECTRIQUES

Chargement: 5V USB

#### BATTERIE

L'appareil est équipé d'une batterie interne rechargeable au lithium polymère. La batterie ne doit être remplacée que par le personnel autorisé de Shot Scope Technologies Ltd. Le client ne doit jamais essayer de remplacer la batterie.

#### SPÉCIFICATIONS DE TEMPÉRATURE

Température de fonctionnement: 0°C to 50°C (32°F to 122°F) Température de charge: 5°C to 40°C (41°F to 104°F) Température de stockage: -10°C to 45°C (14°F to 113°F)

#### ÉLIMINATION DES PRODUITS

Éliminez l'appareil Shot Scope, la batterie et l'emballage conformément aux réglementations locales. Ne jetez pas la batterie avec les ordures ménagères.

#### FEDERAL COMMUNICATIONS COMMISSION (FCC) DÉCLARATION

Cet appareil émet des fréquences radio et, s'il n'est pas utilisé correctement - c'est-à-dire en stricte conformité avec les instructions de ce manuel - peut provoquer des interférences avec les communications radio et la réception de la télévision. Le fonctionnement est soumis aux deux conditions suivantes : (1) cet appareil ne doit pas causer d'interférences nuisibles et (2) cet appareil doit accepter toute interférence susceptible de provoquer un fonctionnement indésirable de l'appareil.

Cet appareil a été testé et déclaré conforme aux limites imposées aux appareils numériques de classe B, conformément à la partie 15 des règles de la FCC. Ces limites sont conçues pour fournir une protection raisonnable contre les interférences nuisibles dans une installation résidentielle. Cet équipement génère, utilise et peut émettre des fréquences radio et, s'il n'est pas installé et utilisé conformément aux instructions, peut causer des interférences nuisibles aux communications radio. Cependant, il n'y a aucune garantie que des interférences ne se produiront pas dans une installation particulière. Si cet équipement provoque des interférences nuisibles à la réception de la radio ou de la télévision, ce qui peut être déterminé en éteignant et en raliumant l'équipement, l'utilisateur est encouragé à essayer de corriger les interférences par l'une ou plusieurs des mesures suivantes:

Réorienter ou déplacer l'antenne de réception.

·Augmenter la distance entre l'équipement et le récepteur.

 Branchez l'appareil sur une prise de courant située sur un circuit différent de celui sur lequel le récepteur est branché.

Consultez le revendeur ou un technicien radio/TV expérimenté pour obtenir de l'aide.

Les changements ou modifications non expressément approuvés par la partie responsable de la conformité peuvent annuler l'autorité de l'utilisateur à faire fonctionner l'équipement. FCC ID: 2AHWR-SS06

#### MARQUAGE CE ET CONFORMITÉ AVEC LES NORMES DE L'UNION EUROPÉENNE

Les produits destinés à la vente dans l'Union européenne portent la marque (ce) qui indique la conformité aux directives applicables et aux normes européennes (EN) comme suit.

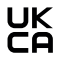

Les produits destinés à la vente au Royaume-Uni portent une marque (UKCA) quí indique la conformité aux directives applicables.

#### DÉCLARATION DE CONFORMITÉ

Shot Scope déclare que ce dispositif est conforme aux exigences essentielles et aux dispositions pertinentes de la directive RED 2014/53/EU.

Rendez-vous sur le site www.shotscope.com/doc pour consulter la déclaration de conformité.

#### Shot Scope Technologies Ltd

Unit 27, Castlebrae Business Centre, 40 Peffer Place, Edinburgh, EH16 4BB, United Kingdom

#### MODE, FRÉQUENCE ET PUISSANCE

| Mode                 | Frequency | Power |
|----------------------|-----------|-------|
| Bluetooth Low Energy | 2.4 GHz   | 10mW  |
| RFID                 | 13.56 MHz | <1mW  |

#### ACCORD DE LICENCE DE LOGICIEL

EN UTILISANT L'APPAREIL, VOUS ACCEPTEZ D'ÊTRE LIÉ PAR LES TERMES DU CONTRAT DE LICENCE DE L'OGICIEL SUIVANT VEULLEZ LIRE ATTENTIVEMENT CET ACCORD. Shot Scope Technologies Lid vous accorde, en tant qu'utilisateur, une licence limitée pour l'utilisation du logiciel intégré dans cet appareil (le « logiciel ») sous forme exécutable binaire dans le cadre du fonctionnement normal de l'appareil et du produit. Le titre, les droits de propriété et les droits de propriété intellectuelle du logiciel restent la propriété de Shot Scope Technologies Ltd. Vous reconnaissez que le logiciel est la propriété de Shot Scope Technologies Ltd e qu'il est protégé par les traités internationaux sur les droits d'auteur. Vous reconnaissez en outre que la structure, l'organisation et le code du logiciel, dont le code source n'est pas fourni, sont des secrets commerciaux de Shot Scope Technologies Ltd. Vous vous engagez à ne pas décompiler, désassembler, modifier, rétro-assembler, rêtro-ingeineire ou réduire à une forme lisible par fhomme le logiciel ou toute partie de celuici, ni à créer des œuvres derivées basées sur le logiciel.

#### Rendez-vous sur le site www.shotscope.com/legal/ pour connaître les dernières conditions générales, les retours et les politiques de confidentialité.

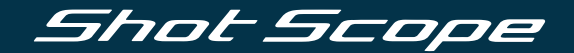

# Pour plus d'informations, visitez le site: www.support@shotscope.com

Rejoignez nos pages sur les réseaux sociaux pour connaître les dernières nouveautés Shot Scope:

Facebook: shotscope 🔰 Twitter: @shotscope

O Instagram: @shot\_scope

Version 3 - 240524